# TÁJÉKOZTATÓ

az Országos Szakrendszeri Információs Rendszer Kémiai Biztonsági Szakrendszerének (OSZIR-KBIR) használatához a veszélyes anyagokkal, veszélyes keverékekkel folytatott tevékenység és tevékenységben bekövezett változás bejelentése esetén

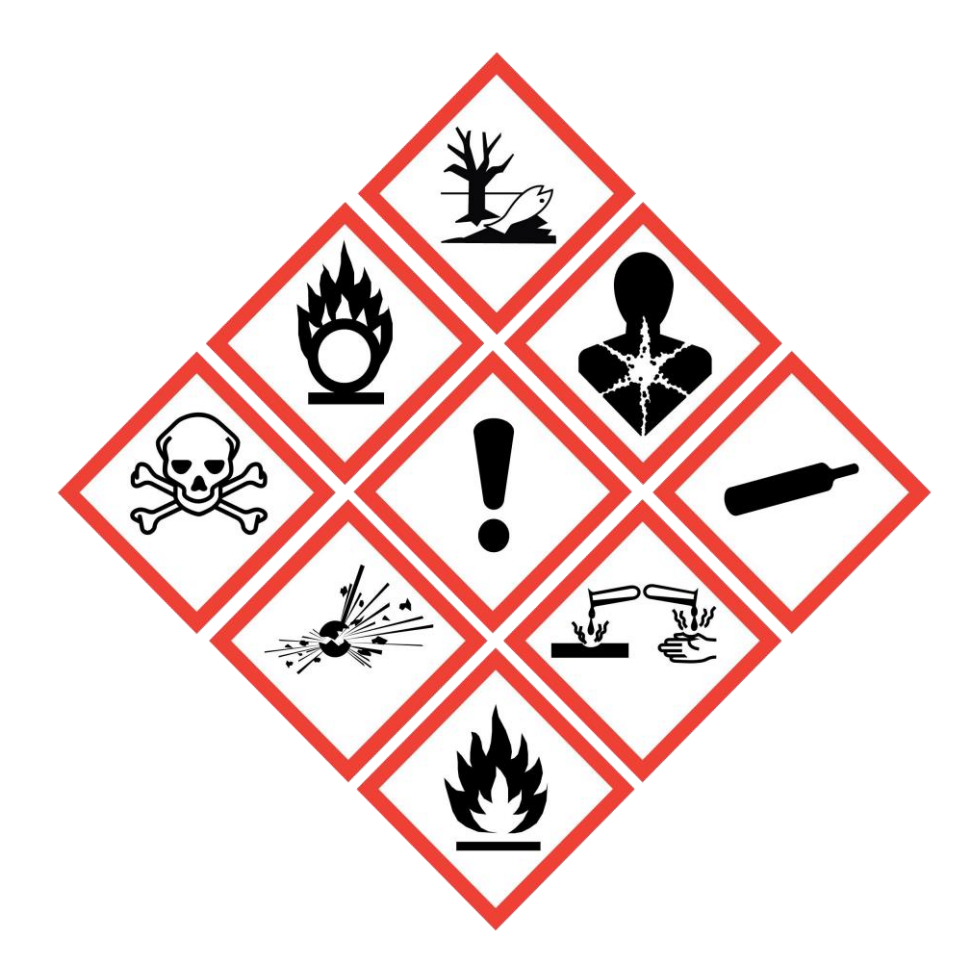

A *kémiai biztonságról szóló 2000. évi XXV. törvény* (Kbtv.) hatálya az embert és a környezetet veszélyeztető veszélyes anyagokra és keverékekre, illetőleg az ezekkel folytatott tevékenységekre terjed ki. A tevékenység bejelentés vonatkozásában az alábbi paragrafusok figyelembe vétele szükséges:

"29. § (1) Az e törvény hatálya alá tartozó tevékenységet folytatni kívánó természetes vagy jogi személy, vagy jogi személyiséggel nem rendelkező szervezet – a (3) és (4) bekezdésben foglalt kivételekkel – a tevékenység megkezdésével egyidejűleg ezt köteles bejelenteni az egészségügyi államigazgatási szervnek. A bejelentést az egészségügyi felelős miniszter rendeletében meghatározottak szerint, elektronikus úton kell megtenni az egészségügyi államigazgatási szervnek. (2) A bejelentést meg kell ismételni a bejelentett adat megváltozása, vagy a tevékenység megszűnése esetén.

(3) A természetes személyeknek magáncélú, nem foglalkozás körében történő felhasználás céljából veszélyes anyag, illetve veszélyes keverék vásárlását, illetve felhasználását nem kell bejelenteni."

Érvényes tevékenység- és változás bejelentést csak az Állami Népegészségügyi és Tisztiorvosi Szolgálat egyes közigazgatási eljárásaiért és igazgatási jellegű szolgáltatásaiért fizetendő díjakról szóló 1/2009. (I. 30.) EüM rendelet (a továbbiakban: EüM rendelet) 1. mellékletében előírtak szerint **10500 Ft/telephely igazgatási** szolgáltatási díj befizetésével együtt lehet tenni (A 2025. január 30-át megelőzően rögzített bejelentések díja 7800 Ft/telephely). Az igazgatási szolgáltatási díjat a Nemzeti Népegészségügyi és Gyógyszerészeti Központ (NNGYK) számlaszámára (10032000–00290438–0000000) kell befizetni. A bankszámlaszámok az EüM rendelet 2. mellékletében találhatók meg.

A fővárosi és megyei kormányhivatal, valamint a járási (fővárosi kerületi) hivatal népegészségügyi feladatai ellátásáról, továbbá az egészségügyi államigazgatási szerv kijelöléséről szóló 385/2016. (XII. 2.) Korm. rendelet 2023. december 28-án közzétett módosítását követően a veszélyes anyaggal és keverékkel végzett tevékenység bejelentésével kapcsolatos <u>adminisztratív</u> feladatokat 2023. december 29-től az NNGYK látja el.

A tevékenység bejelentés <u>ellenőrzését</u> – továbbra is – a területileg illetékes járási (fővárosi kerületi) hivatalok népegészségügyi osztályok elérhetőségei a <u>www.kormanyhivatalok.hu</u> weboldalon megtalálhatók.

# A Kémiai Biztonsági Szakrendszer (KBIR)

Felhívjuk a figyelmet, hogy a rendszer használati ideje korlátozott, ezért kérjük, hogy a szakrendszerbe történő belépést követően a bejelentés folyamatát ne szakítsa meg, illetve ne halassza későbbre. Tekintve, hogy a rendszer átmeneti mentést nem tesz lehetővé, az időkorlát lejárata után a felvitt adatok mentés nélkül elveszhetnek.

### I. Partner adatok karbantartása

Belépés után a cég/egyéni vállalkozó/intézmény (a továbbiakban: Partner) adatait a **Karbantartás** → **Partner adatok karbantartása** menüpont alatt rögzíthetjük, illetve ellenőrizhetjük. A felület pontos kitöltése kiemelt jelentőségű, mivel a **Tevékenység bejelentés** felület űrlapján az adatok ebből a menüpontból kerülnek átemelésre. A megjelenő kereső felületen <u>nem szükséges szűkítő feltételt megadni</u>: a **Frissít** gomb megnyomása után (lásd nyíllal jelölve) a kereső felület alatti listázóban megjelenik a bejelentkezett Partner neve.

| Partner adatok karbantartása |                                                                 |     |                          |          |                 |        |       |      |  |
|------------------------------|-----------------------------------------------------------------|-----|--------------------------|----------|-----------------|--------|-------|------|--|
| Keresési feltételek          |                                                                 |     |                          |          |                 |        |       |      |  |
| Név:                         |                                                                 |     | Partner típusa:          | [ÖSSZES] |                 |        | •     |      |  |
| Okmány típusa:               | [ÖSSZES]                                                        |     | Okmányszám:              |          |                 |        |       |      |  |
| Születési dátum:             |                                                                 | -   | Csak gázmesterek:        |          |                 |        |       |      |  |
| Keresés a megszűnt pa        | Keresés a megszűnt partnerek között is: 🔲 Csak entomológusok: 📄 |     |                          |          |                 |        |       |      |  |
| Közös törzs:                 | <b>V</b>                                                        |     |                          |          |                 |        |       |      |  |
| Frissít                      |                                                                 |     |                          |          |                 |        |       |      |  |
| Találatok                    |                                                                 |     |                          |          |                 |        |       |      |  |
| 15 👻 sor megjelenít          | tése                                                            |     |                          |          |                 |        |       |      |  |
| Azonosító 🗘 Név              | /                                                               |     |                          | \$       | Születési dátum | Szerep | Gázm. | Ent. |  |
|                              |                                                                 | Nin | ics megjeleníthető adat. |          |                 |        |       |      |  |

A névre duplán kattintva új fülön nyílik meg a Partner adatlapja (lásd lenti ábra).

A **Címek** fül alatt láthatók az eddig rögzített telephelyek és a székhely; az **Elérhetőségek** fül alatt az e-mail cím, telefon- és fax-számok; a **Referenciaszemélyek** fül alatt pedig a felelős személyek neve. Amennyiben bármely adat hiányzik vagy módosítandó, a bal felső sarokban található **Módosít** gombbal (lásd a lenti ábrán) nyithatjuk meg az adatlapot módosításra. A listázó felület alatt megjelenő gombok a **Módosít** gomb megnyomását követően aktívak – zöld színűek – lesznek, ezek segítségével új címet, elérhetőséget, stb. rögzíthetünk, vagy módosíthatjuk a már meglévőket.

| Módosít <          | 3                            |                                                                                                    |                  |                |                       |                |                |                                                                                                    |
|--------------------|------------------------------|----------------------------------------------------------------------------------------------------|------------------|----------------|-----------------------|----------------|----------------|----------------------------------------------------------------------------------------------------|
| Partner fő ad      | atai                         |                                                                                                    |                  |                |                       |                |                |                                                                                                    |
|                    |                              | 🕼 Cég 🦳 Koltségvel                                                                                                    | tési szerv (inté | zmény) 🍘 Egyén | i vállalkozó 🍘 Magáns | zemély         |                |                                                                                                    |
| Név:               | TESZT KET 2                  |                                                                                                    |                  |                |                       |                |                |                                                                                                    |
| Titulus:           |                              | Érvényesség                                                                                                    | kezdete: [       | 2009.05.18     | Érvény                | ssség vége:    |                |                                                                                                    |
| •                  |                              | •                                                                                                    |                  |                |                       |                |                |                                                                                                    |
| Címek Ol           | mänyok Elérhet               | öségek Referencias                                                                                                    | zemělyek         |                |                       |                |                |                                                                                                    |
| Cimtipus           | ≎ Cim                        |                                                                                                    | \$ Pi            | artner azon. 🗘 | Partner cimtipus      | Érv. kezdete 🗘 | Érv. vége      | KT Állapot                                                                                                    |
| Szákhaly           | And Personnel Name           | and the second second                                                                                                    |                  |                | 0                     |                | 0              | -                                                                                                    |
| Eqyéb cím          | No bold speaks               | Patrice, Allower, Mr. L., ed. L.                                                                                                    |                  |                |                       |                |                |                                                                                                    |
| Telephely          | Manufactor Manufactor        | est. Califie along Collection and                                                                                                    |                  |                |                       | 2011 July 27   | MARK 12.75     | derivation in the                                                                                                    |
| Egyéb cím          | Mary March - States          | Marcall Annapolity 21                                                                                                    |                  |                |                       | 2009-201-24    |                |                                                                                                    |
| Telephely          | March Martine                | Parallelanda beat                                                                                                    |                  |                |                       | 1000 (BL 18)   |                | Street Co.                                                                                                    |
| Telephely          | MALE COMPLETE AND ADDRESS    | control to the second second                                                                                                    |                  |                |                       |                | 1000 A 10 A 10 | ALC: NOT THE OWNER OF THE OWNER OF THE OWNER OWNER OF THE OWNER OF THE OWNER OF THE OWNER OF THE OWNER OF THE OWNER OF THE OWNER OF THE OWNER OWNER OWNER OWNER OWNER OWNER OWNER OWNER OWNER OWNER OWNER OWNER OWNER OWNER OWNER OWNER OWNER OWNER OWNER OWNER OWNER OWNER OWNER OWNER OWNER OWNER OWNER OWNER OWNER OWNER OWNER OWNER OWNER OWNER OWNER OWNER OWNER OWNER OWNER OWNER OWNER OWNER OWNER OWNER OWNER OWNE OWNER OWNER OWNER OWNER OWNER OWNER OWNER OWNER OWNER OWNER OWNER OWNER OWNER OWNER OWNER OWNER OWNER OWNER OWNER OWNER OWNE |
| Telephely          | And the second second second | States of the second second se |                  |                |                       |                | -              | -                                                                                                    |
| Telephely          | the state of the second      | State of Street, Street, Stree |                  |                |                       | A              |                |                                                                                                    |
| relepinely         | No. or other states of       | COMMENT. LOCAL M.                                                                                                    |                  |                |                       |                |                |                                                                                                    |
| Manufacture Second | 9, összesen: 9               |                                                                                                    |                  |                |                       | EIXØ E         | 1070 T Kovet   | trolan                                                                                                    |
| pregjelenitve: 1   |                              |                                                                                                    |                  |                |                       |                |                |                                                                                                    |

<u>A következő adatok kitöltése kiemelten szükséges</u>: telephely adatok, amelyre a bejelentést meg kívánja tenni, elérhetőségek (e-mail cím és telefonszám), felelős személy. **Amennyiben a székhelyen egyben a tevékenység végzése is történik, akkor a címet telephelyként is rögzíteni kell!** A telephelycím módosítása nem megengedett (kivéve helyesírási hiba), mivel az adott telephelyhez eljárási cselekmény kapcsolódhat. Ha a cég telephelye megváltozott, az új telephely címét új címként kell rögzíteni és arra új bejelentést szükséges tenni!

A Partner adatlapját a módosítások felvitele után az oldal bal alsó sarkában lévő Mentés gombbal véglegesíthetjük.

## II. Partner tétel adatok karbantartása (sok telephely adattal rendelkező partnerek esetén)

A partner adatait a **Karbantartás → Partner tétel adatok karbantartása** menüpont alatt is rögzíthetjük. Ezen menüpont használata főleg **azon partnerek esetében ajánlott, ahol nagy mennyiségű telephely adattal kell dolgozni**.

Első lépésként ellenőrizzük, hogy azon telephely, amelyre a bejelentést rögzíteni kívánjuk, megjelenik-e a már rögzített telephelyek között. Ez az alábbi mezőkben megadott keresési feltételekkel szűkíthető listában lehetséges:

Típus: legördülő menüből választható ki a megfelelő opció (Telephely);

Irányítószám: a telephely irányítószámát szükséges megadni;

**Település:** legördülő menüből választható, a több irányítószámmal rendelkező települések egybe vannak vonva a listában a könnyebb kereshetőség érdekében.

| Cím adatok -    |                         |            |               |                           |        |           |                    |         |      |
|-----------------|-------------------------|------------|---------------|---------------------------|--------|-----------|--------------------|---------|------|
| Keresési felté  | telek                   |            |               |                           |        |           |                    |         |      |
| Típus:          | [ÖSSZES]                | -          | Irányítószám: |                           | Telepi | ülés:     | [ÖSSZES]           |         |      |
| Frissít         |                         |            |               |                           |        |           | [ÖSSZES]           |         |      |
| Találatok       |                         |            |               |                           |        |           | Abaliget           |         |      |
|                 |                         |            |               |                           |        |           | Abasár             |         |      |
| Típus           | \$                      | Teljes cím |               |                           | \$     | KT állapo | Abaújkér           | vége    | \$   |
|                 |                         |            |               | Nincs megjeleníthető adat |        |           | Abaújlak           |         |      |
|                 |                         |            |               |                           |        |           | Abaújszántó        |         |      |
|                 |                         |            |               |                           |        |           | Abaújvár           |         |      |
|                 |                         |            |               |                           |        |           | Abod               |         |      |
|                 |                         |            |               |                           |        |           | Abony              |         |      |
|                 |                         |            |               |                           |        |           | Abadszalok<br>Acsa |         |      |
| Ni              | 16 - 1 <i>7 - 1</i> - 1 |            |               |                           |        |           | Acsalag            | 76 1110 | deá. |
| wincs megjeleni | theto adat.             |            |               |                           |        |           | 00530              | 20 010  | 150  |
| Új cím Cír      | m módosítása            |            |               |                           |        |           |                    |         |      |

Az irányítószám vagy a település megadása és a **Frissít** gomb megnyomása után a **Találatok** táblázatban jelennek meg a keresési feltételeknek megfelelő telephelyek. Hasonlóan kell eljárni az **Elérhetőségek** (telefon, fax, e-mail) adatival is, ahol azonban % jelek közé írt szavakra, szótöredékekre is lehet keresni.

Amennyiben a keresett cím vagy elérhetőség nem található, a listázó alatti Új gombbal lehet a hiányzó adatot rögzíteni. <u>A bejelentőlapon a következők szerepelnek kötelezően kitöltendő mezőként</u>: telephely címe, elérhetőségi adatok (telefonszám és e-mail cím), felelős személy neve (és elérhetőségei, ha nem egyeznek a telephely/székhely elérhetőségi adataival).

# III. <u>Bejelentés: Veszélyes anyaggal és keverékkel végzett tevékenység bejelentése (új bejelentés felvitele, meglévő bejelentések listázása)</u>

A felső menüben található **Bejelentés** → **Tevékenység bejelentés** menüpontban érhető el a keresőfelület és vihető fel új bejelentés. Itt sem szükséges szűkítési feltételeket megadni: a **Frissít** gombbal a Partner összes, rendszerbe felvitt bejelentése listázható.

|                | OSZI<br>Kémiai<br>Verzió: 2.0.0 | R Rendsz<br>biztonsági sz<br>0 (build 178) | er<br>akrendszer |                |              |                |
|----------------|---------------------------------|--------------------------------------------|------------------|----------------|--------------|----------------|
| Kezdőlap 🏠 ele | ntés 🔻 🛛 H                      | atósági munka                              | Nyilvántartás 👻  | Engedélyezés 🔻 | Jelentések 🔻 | Karbantartás 🔻 |
| Kezdőlap       |                                 |                                            |                  |                |              |                |

<u>Új bejelentést</u> az ablak bal alsó sarkában lévő **Új** gombbal kezdhetünk, amely szintén új fülön nyílik meg (az űrlapot lásd a lenti ábrán).

### A citromsárgával jelölt mezők kötelezően kitöltendők!

Az űrlap tetején legelőször fizetési opciót szükséges választani. Felhívjuk figyelmét, hogy jelenleg csak a csekken vagy átutalással történő fizetés lehetséges (az online bankkártyás fizetési mód még nem választható), ezért kérjük, hogy az **Egyéb fizetési mód** opciót jelölje meg az űrlapon!

Az alábbi képen szereplő, nyíllal jelölt további adatokat értelemszerűen kell kitölteni. Amennyiben egy adott mező esetén a **[Nincs kiválasztva]** felirat látszik, a sor végén található nyílra kattintva jeleníthető meg a legördülő menüből választható lehetőségek listája.

Az 1. Tevékenységet végző (cég) pontban a Partner adatok karbantartása menüpontban megadott adatok előre beolvasásra kerülnek, így azok közül legördülő menü segítségével választhatjuk ki a megfelelőt.

A ponton belüli *A tevékenység telephelyen belüli pontos helyszíne(i)* mező szabadon tölthető, itt felsoroljuk, hogy a tevékenységet milyen helyiségekben (pl. konyha, raktár) végezzük az adott telephelyen.

Az űrlap 2. A veszélyes anyagokkal és keverékekkel végzett tevékenység megnevezése pontjában a megadott lehetőségek közül több is megjelölhető.

FONTOS! A bejelölt tevékenység nem az Ön által egyébként végzett tevékenységre utal, hanem a veszélyes anyaggal/keverékekkel végzett tevékenységére! (Például ha az Ön vállalkozása húsfeldolgozó tevékenységet végez, a vegyi anyagokat csak <u>felhasználni</u> fogja)!

| 1. Tevékei<br>Név:<br>Székhely: [<br>Telephely: [ | Bankkártyás fizetési mód  Egyéb fizetési mód Iységet végző (cég)  Kiválaszt  jűj Módosít  [NINCS KIVÁLASZTVA] |
|---------------------------------------------------|----------------------------------------------------------------------------------------------------|
| 1. Tevéker<br>Név:<br>Székhely: (<br>Telephely:   | Nységet végző (cég)<br>Kiválaszt<br>Új Módosít<br>[NINCS KIVÁLASZTVA]                                         |
| Név:<br>Székhely: [<br>Telephely: N               | Kiválaszt       Új     Módosít       [NINCS KIVÁLASZTVA]                                                      |
| Székhely: [<br>Telephely:                         | [NINCS KIVÁLASZTVA]                                                                                           |
| Telephely:                                        | [NINCS KIVÁLASZTVA]                                                                                           |
| Μ                                                 | proto transisti and                                                                                           |
|                                                   |                                                                                                    |
|                                                   | είγς.                                                                                                    |
| ĸ                                                 | istérség:                                                                                                    |
| Telefon:                                          | [NINCS KIVÁLASZTVA]  Fax: [NINCS KIVÁLASZTVA]  E-mail: [NINCS KIVÁLASZTVA]                                    |
|                                                   |                                                                                                    |
| A tevékenysé                                      | j telephelyen belüli pontos helyszíne(i):                                                                     |
|                                                   |                                                                                                    |
|                                                   |                                                                                                    |
| Visszainazolás                                    | : dátuma:                                                                                                    |
|                                                   |                                                                                                    |
| Felelős sze                                       | mély                                                                                                    |
| Név:                                              | [NINCS KIVÁLASZTVA]                                                                                           |
| Cím:                                              | [NINCS KIVÁLASZTVA]                                                                                           |
| Telefon:                                          |                                                                                                    |
|                                                   |                                                                                                    |
| 2. A veszé                                        | lyes anyagokkal és keverékekkel végzett tevékenység megnevezése                                               |
| _                                                 | Legalább egy tevékenység megadása kötelező!                                                                   |
| előállítás                                        | 🗍 gyártás 🔤 feldolgozás 🔤 c. somagolás                                                                        |
| 🔲 tárolás                                         | anyagmozgatás forgalmazás értékesítés                                                                         |
|                                                   | vizsgálat                                                                                                    |
| Tevékenysé                                        | gkód / TEÁOR kód                                                                                              |
| Kód:                                              | Hozzáad Keresés C Tevékenységkód 🖲 TEÁOB '08 kód                                                              |
|                                                   |                                                                                                    |
|                                                   |                                                                                                    |
|                                                   | Legalább egy Tevékenységkód / TEÁOR kód megadása kötelező!                                                    |
| Kód                                               | Legalább egy Tevékenységkód / TEÁOR kód megadása kötelező!                                                    |

Mentés Mégsem

A bejelentőlap második oldalán (Anyagok és keverékek fül) nyílik lehetőség azon veszélyes anyagok és keverékek megadására, melyekkel az adott telephelyen a tevékenységet folytatják: a Név mező melletti Anyag vagy Keverék/Biocid termék gombbal nyithatjuk meg a keresőfelületeket. A Megnevezés vagy szinonima mezőben % jelek közé tett szavak, szótöredékek megadásával kereshetünk az adatbázisban (pl. %hypo%) (lásd lent, nyíllal jelölve).

A megfelelő anyagot/keveréket dupla kattintással illeszthetjük a bejelentőbe (a Veszély szimbólum, CAS-szám és EU-szám rendelkezésre állás esetén automatikusan kitöltődik). A felhasznált mennyiséget legördülő listából választhatjuk ki, a Hozzáad gombbal pedig a listázóba küldhetjük. Amennyiben több keveréket is meg kívánunk adni, a Kiválaszt gombra kattintva egyesével a fent leírtak szerint kell eljárnunk.

| Veszélyes anyagok, veszély                           | ves keverékek és biocid termékek |   |         |     |          |         |                   | ×      |
|------------------------------------------------------|----------------------------------|---|---------|-----|----------|---------|-------------------|--------|
| Megnevezés vagy szinonima:                           | %hypo% 📥                         |   |         |     | EU-szám: |         |                   |        |
| Típus:                                               | [OSSZES]                         |   | •       | CAS | számi    |         |                   |        |
| Fits sift                                            |                                  |   |         |     |          |         |                   |        |
|                                                      |                                  |   |         |     |          |         |                   |        |
| Megnevezés                                           |                                  | ¢ | EU-szám | \$  | CAS-szám | \$      | Típus             | \$     |
| H-LÚG 90G/L (NÁTRIUM-HYP<br>(biocid)                 | OKLORIT OLDAT 90 G/L) (H-LÚG 90) |   |         |     |          |         | Veszélyes keverék |        |
| BLACK DIAMOND HYPOID SA                              | AE 85W-90 HAJTÓMŰOLAJ            |   |         |     |          |         | Veszélyes keverék |        |
| HYPOID GETRIEBEOLTDL 75                              | SW90 TS HAJTÓMÚOLAJ              |   |         |     |          |         | Veszélyes keverék |        |
| HYPO (NÁTRIUMHIPOKLORIT                              | r)                               |   |         |     |          |         | Veszélyes keverék |        |
| HYPOID GETRIEBEÖL GL5 (8                             | 0W90,85W90,85W140)               |   |         |     |          |         | Veszélyes keverék |        |
| WALTER HYPOLUBE 80W90                                |                                  |   |         |     |          |         | Vaszályas keverék |        |
| CLAX HYPO CONCENTRATE 4                              | 4AL2 (BIOCID)                    |   |         |     |          |         | Veszélyes keverék |        |
| walter hypolube 80w90                                |                                  |   |         |     |          |         | Veszélyes keverék |        |
| HYPO (NÁTRIUM-HIPOKLORI                              | T OLDAT) (BIOCID)                |   |         |     |          |         | Vaszályas keverék |        |
| DEHVPON LS 531                                       |                                  |   |         |     |          |         | Veszélyes keverék |        |
| HYPOGEL (BIOCID)                                     |                                  |   |         |     |          |         | Veszélyes keverék |        |
| MEGOL HYPOID-GETRIEBEÖL GL 5 SAE 85W-90, HAJTÓMŰOLAJ |                                  |   |         |     |          |         | Vaszályas keverék |        |
| MEGOL HYPOID-GETRIEBEÖL GL 5 SAE 75W-90, HAJTÓMŰOLAJ |                                  |   |         |     |          |         | Veszélyes keverék |        |
| HYPOCLEAN (BIOCID)                                   |                                  |   |         |     |          |         | Veszélyes keverék |        |
| BIOBEST HYPOASPIS                                    |                                  |   |         |     |          |         | Veszélyes keverék |        |
| Megjelenitve: 1 - 15, összese                        | n: 114                           |   |         |     |          | õ 1 Z 3 | 3 4 5 Következő   | Utolsó |

Ha az adott anyag/keverék nem található a listában, lehetőség van (opcionális) egy mellékletben csatolni az anyaglistát (.xls, .doc, .rtf, .pdf, stb. formátumban) a lap alján található **Kapcsolódó iratok** pontban. A listában kérjük feltüntetni a felhasznált mennyiséget is!

A **Kapcsolódó iratoknál** kell csatolni a bejelentésért fizetendő igazgatási szolgáltatási díj befizetésről szóló igazolást (pl. csekkszelvény, beszkennelt átutalási igazolás, stb.) a bejelentőhöz: a lap alján található **Hozzáad** gombra kattintással egy új ablak nyílik meg (lásd a lenti ábrán).

| Irat csatolása     |                                |          | × |
|--------------------|--------------------------------|----------|---|
| Csatolási módozat: | Fájl feltöltése iktatás nélkül | <b>*</b> |   |
| Irattípus:         | Befizetési igazolás            | •        |   |
| Leírás:            | Csekk igazoló szelvény Kft.    |          |   |
| Irat küldője:      |                                |          |   |
| Fájlnév:           |                                | Tallózás |   |
|                    |                                |          |   |
| Mentés Mégsem      |                                |          | , |

A **Tallózás…** gomb segítségével kikereshető a saját számítógépen a vonatkozó fájl, majd dupla kattintással a **Fájlnév** sorba illeszthető. A **Mentés** gomb megnyomásával a fájl a bejelentéshez kapcsolódik, és a listázóban megjelennek a feltöltött fájl megadott adatai.

A kitöltés befejeztével a lap alján lévő **Mentés** gomb megnyomásával kerül mentésre a bejelentőlap (hiba esetén a rendszer piros háttérrel listázza a nem megfelelő mezőket). Amennyiben a mentés sikeres, az illetékes kémiai biztonsággal foglalkozó munkatárs program-felületén a mentett bejelentőlap megjelenik.

#### IV. A veszélyes anyagokkal, veszélyes keverékekkel folytatott tevékenységben bekövetkezett változás bejelentése

Ha korábban **papír alapon** történt a tevékenység bejelentés megtétele, abban az esetben az OSZIR-KBIR-ban "új" bejelentésként van lehetőség a változás bejelentés felvitelére. A bejelentés menete ebben az esetben is elektronikus úton, a korábban említett módon történik.

Amennyiben az elektronikus úton megtett bejelentéséhez kapcsolódóan kíván változás bejelentést tenni, úgy a Bejelentés → Tevékenység bejelentés menüpont alatt megjelenő keresőfelületen a Frissít gomb megnyomásával listázhatja és választhatja ki a módosítandó bejelentést. Majd az adott bejelentésre kattintással, a Változás gomb (lásd nyíllal jelölve) megnyomásával elérhetővé válik a bejelentőlap.

Ezt követően a megnyíló bejelentőlapon módosíthatók a változással érintett adatok, majd a kitöltés befejeztével a lap alján lévő **Mentés** gombbal kerül mentésre a módosított bejelentőlap.

|                   | ·····J·····J·····        | ······································ | J                |          |                        |
|-------------------|--------------------------|----------------------------------------|------------------|----------|------------------------|
| Veszélyes anyagok | kal és keverékekkel vé   | gzett tevékenységek                    |                  |          |                        |
|                   | Keresési feltételek —    |                                        |                  |          |                        |
|                   | Ügyszám / Iktatószám:    |                                        | Bejelentő cég:   |          | Bejelentő Összes       |
|                   | Kistérségi NI azon. kód: |                                        | Felelős személy: |          | Felelős Összes         |
|                   | Beérkezés dátuma:        | -                                      | Státusz:         | [ÖSSZES] | •                      |
|                   | Igazgatási ügyazon.:     |                                        | Fizetési mód:    | [ÖSSZES] | •                      |
|                   | Területi illetékesség:   | [ÖSSZES]                               |                  |          | •                      |
|                   | Frissít                  |                                        |                  |          |                        |
|                   | Találatok                |                                        |                  |          |                        |
|                   | 15 👻 sor megjelenítés    | e                                      |                  |          |                        |
|                   | Ügyszám ≎                | Beérkezés dátuma 🗘                     | Bejelentő cég    | \$       | Felelős személy        |
|                   |                          |                                        |                  |          | Nincs megjelt          |
|                   | •                        | m                                      |                  |          | •                      |
|                   | Nincs megjeleníthető ada | at.                                    |                  |          | Előző Következő Utolsó |
|                   | Új Változás              | Megtekint Excel export                 |                  |          |                        |

Kezdőlap Bejelentés 🕶 Hatósági munka Nyilvántartás 👻 Engedélyezés 👻 Jelentések 👻 Karbantartás 👻

A veszélyes anyaggal és keverékkel végzett tevékenység bejelentés esetén kizárólag az **anyaglista változása okán fennálló változás bejelentés** esetére az NNGYK jogelődje még 2017-ben tájékoztatást adott ki a területileg illetékes népegészségügyi hatóságok részére, miszerint **önmagában csak a veszélyes termékek változása nem von változás bejelentési kötelezettséget maga után**, figyelembe véve, hogy a veszélyes anyagok és keverékek folytonos cserélődése és az ennek következtében történő változás bejelentés megtétele aránytalanul nagy terhet (anyagi- és időráfordítást) jelentene az egyes vállalkozások számára.

Függetlenül azonban attól, hogy az egységeknek az újonnan forgalmazni, felhasználni, stb., vagy valamilyen okból cserélni kívánt anyagra és/vagy keverékre nem kötelező változás bejelentést tenniük, továbbra is minden termék esetén biztosítaniuk kell a vonatkozó jogszabályok által előírt dokumentumok (pl. a biztonsági adatlap) rendelkezésre állását.

Amennyiben a tevékenység bejelentés tekintetében egyéb okból kifolyólag változás bejelentés megtétele válik szükségessé (pl. a bejelentő adataiban, tevékenységében változás áll be), akkor annak keretében kerüljön egyúttal az anyaglista is aktualizálásra. Az anyaglista a fentiektől függetlenül is bármikor módosítható a bejelentő döntése alapján, azonban ez esetben a változás bejelentés díját (ld. első oldal) is rendezni szükséges.

### V. <u>A veszélyes anyagokkal, veszélyes keverékekkel folytatott tevékenység befejezésének bejelentése</u>

A tevékenység megszüntetésének bejelentése egy adott telephelyen kezdeményezhető egyrészt az OSZIR-KBIR szakrendszerben úgy, hogy az adott bejelentésre változás bejelentést indítanak, majd az **Anyagok és keverékek** lapfülön bejelölik azt az opciót, hogy "A tevékenység végleges megszűnésének bejelentése". Ez esetben a **Kapcsolódó iratok** pontban **Befizetési igazolás** irattípusként kerüljön feltöltésre egy dokumentum a megszüntetéssel kapcsolatban, így nem kerül **Díjfizetésre vár** státuszba a bejelentés. A tevékenység megszüntetésének bejelentése díjmentes.

A tevékenység megszüntetés bejelentésének másik módja lehet az, hogy elektronikus úton a <u>bejelentes@nngyk.gov.hu</u> email címre elküldik az érintett bejelentés ügyszámát, a bejelentő nevét, a bejelentés dátumát, a telephely címét és megszüntetés indokát. A tevékenység befejezésének bejelentése díjmentes. A megszüntetett bejelentésre változás bejelentés a továbbiakban már nem tehető.

# VI. A bejelentési eljárás megszakítása a bejelentés törlésének kérelmezésével

Amennyiben téves bejelentést tettünk, lehetőségünk van az eljárási folyamat megszakítására az NNGYK-nak a fenti e-mail címre megküldött, a törlésre vonatkozó írásos kérelem benyújtásával.

Û